1. 以下 QR コードか URL から書籍お申込み専用サイトへ移動ください。

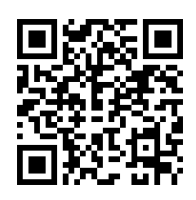

https://shop.gyosei.jp/coupon\_cart/list/ds202312

2.「クーポン番号」入力ボタンをクリックください。

| 株式会社ぎょ                                   | うせいの通販サイト<br>ようせいたう                                                  | インショップ<br>INE SHOP                   |                                                  |                              | 検索    | 詳細検索 |       | ŀ     |       |      | ?     |
|------------------------------------------|----------------------------------------------------------------------|--------------------------------------|--------------------------------------------------|------------------------------|-------|------|-------|-------|-------|------|-------|
| 分野から探す                                   | 詳細検索 最                                                               | 新刊から探す                               | 発行年から探す                                          | 雑誌を探す                        |       |      | 714-9 | U779F | 良い初カコ | お問合せ | ~11.9 |
| トップページ                                   | ジン 図書のご案内                                                            | 「令和5年度                               | 障がいのある人のスス                                       | ドーツ指導教本(初級                   | ・中級)」 |      |       |       |       |      |       |
| 本ページか<br>クーポン番<br>主催:東京:<br>TEL:<br>FAX: | らのご注文に限り<br>号は「ds202312」<br>都葛飾区 教育委<br>03(3691)7111<br>03(5698)1752 | 、特別価格で<br>となります。<br>員会 生涯ス           | ご案内申し上げま<br>ポーツ課                                 | す。                           |       |      |       |       |       |      |       |
| No. 商品                                   | 品内容                                                                  |                                      |                                                  |                              |       |      |       | 注     | 文数    | 小計   |       |
| 1                                        | <ul><li>改正版</li><li>定価 2,</li><li>) 商品</li></ul>                     | <b>障がいのある</b><br>970 円(税込<br>品の詳しい内容 | <b>人のスポーツ指</b> 導<br>み) <b>⇒ 特価 2,7</b><br>≸を表示する | <b>教本(初級・中級)</b><br>50円(税込み) |       |      |       | G     | )     | 0円(務 | (込み)  |
|                                          |                                                                      |                                      |                                                  |                              |       |      |       | 合計    | : 0円  | (税込  | み)    |
|                                          |                                                                      | クーポン番                                | 号入力                                              |                              |       |      | レジ    | に進む   |       |      |       |

## 3. クーポン番号(※)を入力し、「送信」ボタンをクリックください。

※「クーポン番号」は上記2.の画面上部2行目にございます

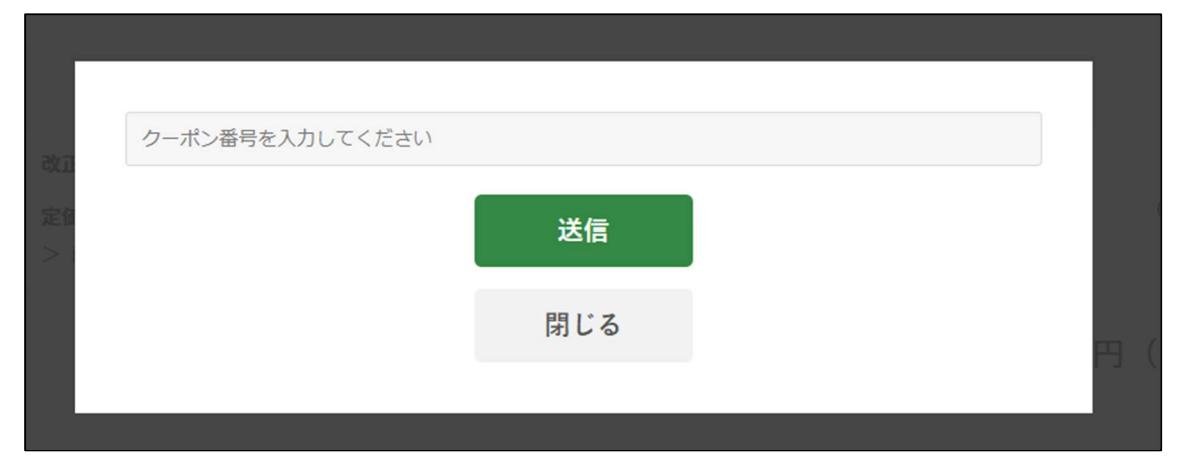

3. 必要部数を「+-」ボタンで指定いただき、「レジに進む」ボタンをクリックください

| No. | 商品内容 |                                                                                     | 注文数 小計                                                       |
|-----|------|-------------------------------------------------------------------------------------|--------------------------------------------------------------|
| 1   |      | 改正版 障がいのある人のスポーツ指導教本(初級・中級)<br>定価 2,970 円(税込み) ⇒ 特価 2,750 円(税込み)<br>> 商品の詳しい内容を表示する | <b>● ● ● 〕</b> 2,750 円 (税込み)                                 |
|     |      |                                                                                     | <sub>クーポン割引:</sub> 220 円(税込み)<br><sub>合計:</sub> 2,750 円(税込み) |
|     |      | クーポン番号入力済み                                                                          | レジに進む                                                        |

## 4. 会員登録されずにご購入される場合は黒色の「ゲスト購入」ボタンをクリックいただき、 あとは画面指示に従ってご購入ください。

| 会員の方はこちら                                                  | 会員登録がまだの方はこちら ※登録費用・年会費は無料です                                                                                                    |
|-----------------------------------------------------------|----------------------------------------------------------------------------------------------------|
| メールアドレス<br>パスワード<br><b>ログイン</b><br>- バムノ Febatuonitic56   | <ul> <li>会員登録すると、こんなに便利!</li> <li>図書購入時に住所などの入力の手間が省けます。</li> <li>② 『気になるボックス』で気になる商品を登録しておくことができます。</li> <li>③ 購入履歴を確認することができます。</li> <li>新規会員登録</li> </ul> |
| 会員登録しないでショッピングをされる方はこちら                                   |                                                                                                    |
| 会員にならずにショッピングをすることができます。<br>ご希望の商品をカートに入れ、ご注文手続きにお進みください。 | ゲスト購入                                                                                                    |

会員登録いただける場合は、オレンジ色の「新規会員登録」ボタンをクリックいただき、会 員登録をお願いします。会員登録いただくことで、次回以降のご購入時に入力の手間が省け ます。

すでに会員登録されている場合は、登録時のメールアドレス、パスワードをご入力いただき、 緑色「ログイン」ボタンを押してご購入にお進みください。